## **CULTURE ET BIBLIOTHEQUE POUR TOUS DE FREYMING-MERLEBACH**

La Bibliothèque Pour Tous de Freyming Merlebach, située au 1 Rue Houillère, met à disposition des lecteurs un fond de 3000 ouvrages. Chaque année, 150 livres sont achetés : « les nouveautés ».

Les lecteurs se rendent à la bibliothèque pour choisir des ouvrages.

Chaque lecteur s'acquitte d'une cotisation de 8€ par an et pour chaque livre, il lui sera demandé une participation égale au vingtième du prix du livre, soit environ 1 €

<u>LA NOUVEAUTÉ :</u> A compter du mois de mars, nous offrons aux lecteurs la possibilité de consulter « notre fonds » de livres directement sur le site internet : https://bibpourtousfreymingmerlebach.fr/ et de commander les livres souhaités

## **COMMENT FAIRE ?**

Depuis un ordinateur, vous vous connectez au site de la bibliothèque. 3 possibilités : vous souhaitez choisir une nouveauté ou un livre dont vous connaissez le titre ou simplement l'auteur ou choisir un livre

Pour réserver une nouveauté :

En haut à droite de l'écran, cliquer sur l'onglet « NOUVEAUTES », ce sont les livres de moins de 6 mois. Les couvertures de ces livres apparaissent à l'écran. Vous cliquez sur le livre choisi pour accéder au résumé avec l'indication disponible ou pas.

Si le livre est disponible et que vous souhaitiez le réserver, notez sur un support à part, le titre et l'auteur et cliquez sur « NOUS CONTACTER »

Pour réserver un livre dont vous connaissez le titre ou l'auteur

Vous cliquez sur l'onglet « rechercher » en haut et à droite de l'écran. si le livre est dans le « fonds », il apparaitra à l'écran avec le résumé et l'indication disponible ou pas

Si le livre est disponible et que vous souhaitiez le réserver, notez sur un support à part, le titre et l'auteur et cliquez sur « NOUS CONTACTER »

Pour réserver un livre dans l'ensemble des livres disponibles à la bibliothèque dit « le fonds »

Vos allez sur l'onglet «notre fonds », en bas à gauche et cliquez sur le thème de votre choix (romans, BD, terroir, etc.). Le listing des livres s'affiche à l'écran, classé sous ce thème. Vous choisissez votre livre en notant, à part, son titre et son auteur

Si le livre est disponible et que vous souhaitiez le réserver, notez sur un support à part, le titre et l'auteur et cliquez sur « NOUS CONTACTER »

Ensuite, pour les 3 possibilités, la procédure est la même. Après avoir cliqué sur

« NOUS CONTACTER », une mire demandera la raison de votre demande (choisir sur la bande déroulante « demande de réservation »), votre nom et prénom, votre adresse mail et votre choix (à écrire) et de cocher la case « acceptation » et vous envoyez.

Les bibliothécaires, à la réception du mail, revérifient la présence des livres et vous les mettent de côté. Elles vous envoient un mail pour que vous puissiez les retirer

aux heures d'ouverture de la bibliothèque (les mardis, mercredis et vendredis de 15h à 17H30 et les jeudis de 9H30 à 11H30)

Vous pouvez réserver au maximum 3 nouveautés et plusieurs autres livres.

## N°Tél : 0750054287 aux heures d'ouverture

## Mail: bpt57.freyming.merlebach@gmail.com